## TATA CARA PENDAFTARAN ULANG CALON MAHASISWA BARU JALUR UM-PTKIN 2024

1. Login ke Website buka link berikut https://pmb.iainlhokseumawe.ac.id/login

2.

| Masuk Akun<br>Silakan masuk menggunakan ID Pendattar dan Pi | IN yang telah terdaftar.                             | it borntat                                      | 11100.11                  | prino la la la la la la la la la la la la la |                     |                     |        |
|-------------------------------------------------------------|------------------------------------------------------|-------------------------------------------------|---------------------------|----------------------------------------------|---------------------|---------------------|--------|
| ID Pendaftar *                                              |                                                      |                                                 |                           |                                              |                     |                     |        |
| Masukkan id pendaftar                                       |                                                      |                                                 |                           | ID Pendafta                                  | r diisi dengan Nom  | ior ujian           |        |
| PIN *                                                       |                                                      | 64                                              |                           | DIN dijej dog                                | gan (Talbulantah)   | n) lahir misal : 00 | 112006 |
|                                                             |                                                      |                                                 |                           | PIN UIISI UEI                                |                     |                     | 112000 |
| ingat saya                                                  |                                                      |                                                 |                           |                                              |                     |                     |        |
| Lupa ID atau PIN 2                                          |                                                      | Masuk                                           |                           |                                              |                     |                     |        |
| Silahkan isi bio                                            | data denga                                           | an benar,                                       | kemud                     | lian klik 🛛 🕬                                | YAN DAN LANJUTKAN 🔶 |                     |        |
| Langkah Pendaltaran                                         | Name > Ni coto citi                                  |                                                 |                           |                                              |                     |                     |        |
| 0 materia                                                   | Selamat Datang, NAZW                                 | A ANNISA                                        |                           |                                              |                     |                     |        |
| 2 Bernar Administrati                                       | Elision motorpation proces pre-<br>administration    | dallaran dengan menghi di                       | die die bede sesare teg   | ghop dan metabukan upikasi lembos            |                     |                     |        |
| 3 Pengumpulan bata                                          | Eisdata Tudah Disimpon<br>Stavan tanjutran mengeli d | an mengumputtan <mark>Berkas</mark>             | Administrati              |                                              |                     |                     |        |
| (d) Hoad Serveral                                           | D Pendelse<br>Control and                            | Terraggel Dallar<br>17. Juny 20104, pp. pp. pp. | Name Incology             |                                              |                     |                     |        |
| 0                                                           | Jahr Pendalianan<br>JALUN UNI-PUNN                   | Columburg<br>Option (Columbia                   | Particular<br>2024 Disput | Ebilerri Kulludi<br>Reckul er                |                     |                     |        |
|                                                             |                                                      |                                                 | ntunption a               |                                              |                     |                     |        |
|                                                             | •                                                    | 0                                               | 0                         | • •                                          |                     |                     |        |
|                                                             | UNUM                                                 |                                                 |                           |                                              |                     |                     |        |
|                                                             | Jenis seconin *                                      |                                                 |                           |                                              | _                   |                     |        |
|                                                             |                                                      |                                                 |                           |                                              |                     |                     |        |
|                                                             | THE PLANE                                            |                                                 | E 12-03                   | -2006                                        |                     |                     |        |
|                                                             | Berat Badan (clogram) *                              |                                                 | tinggi Badan (            | (Centimeter) *                               |                     |                     |        |
|                                                             | 5.0                                                  |                                                 | Agama*                    |                                              |                     |                     |        |
|                                                             | Merciyu                                              |                                                 | stiam                     |                                              | -                   |                     |        |
|                                                             | KONTAK                                               |                                                 |                           |                                              |                     |                     |        |
|                                                             | NO. HP *                                             |                                                 | annisanate                | atilgegmai.com                               |                     |                     |        |
|                                                             | ADMINISTRASI                                         |                                                 |                           |                                              |                     |                     |        |
|                                                             | tewarganegaraan.*                                    |                                                 | nic/no.co+                |                                              |                     |                     |        |
|                                                             | EN - Indonesia                                       |                                                 | - D199105.30.10           | 2000<br>2000                                 |                     |                     |        |
|                                                             |                                                      |                                                 | 1203808-0206              | 80004                                        |                     |                     |        |
|                                                             | PEKERJAAN                                            |                                                 |                           |                                              | _                   |                     |        |
|                                                             | Peterjaan *                                          |                                                 | - transitions             | aan<br>xama matansi tempat unda selerija     |                     |                     |        |
|                                                             | LAIN-LAIN                                            |                                                 |                           |                                              |                     |                     |        |
|                                                             | Ukuran Jak Armamater*                                |                                                 |                           |                                              |                     |                     |        |
|                                                             | м                                                    |                                                 | -                         |                                              |                     |                     |        |
|                                                             |                                                      |                                                 |                           | SINPAN CAN LANJURG                           |                     |                     |        |
|                                                             |                                                      |                                                 |                           |                                              |                     |                     |        |
| Pengisian bioda                                             | ata di isi sa                                        | mpai tah                                        | ap piliha                 | an prodi ken                                 | nudian klik lanju   | t isi berkas.       |        |
|                                                             |                                                      |                                                 |                           |                                              |                     |                     |        |
|                                                             |                                                      |                                                 |                           |                                              |                     |                     |        |
| identitas Anda                                              | Alamat I                                             | engkap                                          | Data O                    | rang Tua                                     | Asal Sekolah        | Pilihan Prodi       |        |
|                                                             |                                                      |                                                 |                           |                                              |                     |                     |        |
| Pilihan Prodi 1                                             |                                                      |                                                 |                           |                                              |                     |                     |        |
| S1 - Pendidikan Aaam                                        | a Islam                                              |                                                 |                           |                                              |                     |                     |        |
| or reneration and Again                                     |                                                      |                                                 |                           |                                              |                     |                     |        |
|                                                             |                                                      |                                                 |                           |                                              |                     |                     |        |
| Pilihan Prodi 2                                             |                                                      |                                                 |                           |                                              |                     |                     |        |
| Pilih Pilihan Prod                                          | 1i 2                                                 |                                                 |                           |                                              |                     |                     |        |
|                                                             |                                                      |                                                 |                           |                                              |                     |                     |        |
| Diliban Dradi 2                                             |                                                      |                                                 |                           |                                              |                     |                     |        |
| Fillingh Progra                                             |                                                      |                                                 |                           |                                              |                     |                     |        |
| Pilih Pilihan Proc                                          | di 3                                                 |                                                 |                           |                                              |                     | -                   |        |
|                                                             |                                                      |                                                 |                           |                                              |                     |                     |        |
|                                                             |                                                      |                                                 |                           |                                              |                     |                     |        |

♦ SEBELUMNYA

| Selanjutnya akan mas                                     | uk ke poin 🛛 👔                                                            | erkas Administrasi                                         |                                   |                                |
|----------------------------------------------------------|---------------------------------------------------------------------------|------------------------------------------------------------|-----------------------------------|--------------------------------|
| Langkah Pendaftaran                                      | Home > Upload Berkas A                                                    | dministrasi                                                |                                   |                                |
| 1     Biodata       2     Berkas Administrasi            | BERKAS ADMINISTRA<br>Lengkapi persyaratan adm<br>dengan berkas yang dimin | <b>SI</b><br>inistrasi untuk mendaftar jalur selek<br>ta.  | si yang telah Anda pilih. Pastika | n file yang Anda upload sesuai |
| 3 Pengumpulan Data                                       | Biodata Pendaftar 4241                                                    | 0100064 - NAZWA ANNISA berhas                              | l diubah.                         |                                |
| <ul><li>4 Hasil Seleksi</li><li>5 Daftar Ulang</li></ul> | Kumpulkan Berkas Ad<br>Sebelum Jumat, 16 Agu                              | ministrasi<br>ıstus 2024, 23:59:59                         |                                   |                                |
|                                                          | ID Pendaftar<br>42410100064                                               | Tanggal Daftar<br>12 Juni 2024, 00:00:00                   | Nama Lengkap<br>NAZWA ANNISA      |                                |
|                                                          | Jalur Pendaftaran<br>JALUR UM-PTKIN                                       | Gelombang<br>Gelombang 1                                   | Periode<br>2024 Ganjil            | Sistem Kuliah<br>Reguler       |
|                                                          | Svarat                                                                    | Semt                                                       | n Status                          | Keterangan                     |
|                                                          | Pas Foto Terbaru*                                                         | Pitith File                                                |                                   |                                |
|                                                          | Berkas Wajib                                                              |                                                            |                                   |                                |
|                                                          | Pasfoto Warna Latar Me<br>(Maksimal 100 KB dengo<br>file JPG) *           | rah Pilih File<br>an format jpg, jpeg, pdf,<br>(maxsize: 2 | doc, docx<br>MB)                  | -                              |
|                                                          | Slip Bukti Setoran UKT *                                                  | Pilih File<br>jpg, jpeg, pdf,<br>(maxsize: 2               | doc, docx<br>MB)                  | -                              |
|                                                          | Syarat yang memiliki te                                                   | anda bintang (*) bersifat wajib                            |                                   | ⇒ SIMPAN                       |

Silahkan Upload file yang di maksud,

Melakukan Pembayaran Uang Kuliah Tunggal (UKT), transfer ke **Rekening BSI IAIN Lhokseumawe**, Nama Rekening : **BPN 089 IAIN LHOKSEUMAWE** Nomor Rekening: **8908908956** 

- Informasi besaran Uang Kuliah Tunggal (UKT) buka link berikut : <u>https://www.iainlhokseumawe.ac.id/besaran-ukt/</u>
- Tulis Nomor Ujian, Nama dan Program Studi pada Slip pembayaran UKT

kemudian klik simpan, selanjutnya akan masuk ke pendaftaran KIP

| Langkah Pendaftaran     | Home > KIP Kuliah                   |                                          |                              |                                      |
|-------------------------|-------------------------------------|------------------------------------------|------------------------------|--------------------------------------|
| 1 Biodata 🥥             | KIP Kuliah                          |                                          |                              |                                      |
| 2 Berkas Administrasi 🥥 | Bantuan biaya pendidikan bo         | agi calon mahasiswa.                     |                              |                                      |
| 3 Pengumpulan Data      | Berhasil upload dokumer             | n administrasi                           |                              |                                      |
| 4 Hasil Seleksi         | ID Pendaftar<br>42410100064         | Tanggal Daftar<br>12 Juni 2024, 00:00:00 | Nama Lengkap<br>NAZWA ANNISA |                                      |
| 5 Daftar Ulang          | Jalur Pendattaran<br>JALUR UM-PTKIN | Gelombang<br>Gelombang 1                 | Periode<br>2024 Ganjil       | Sistem Kullah<br>Reguler             |
|                         |                                     | Semb                                     | ounyikan 🔺                   |                                      |
|                         |                                     | Kamu Berbak Ma                           | Indonesia Pintar             |                                      |
|                         | KIP Kuliah adalah bantua            | in biaya pendidikan dari pemeri          | ntah bagi lulusan yang m     | emiliki potensi akademik baik tetapi |
|                         |                                     | memiliki keter                           | rbatasan ekonomi.            |                                      |
|                         |                                     | Lewati Tahap Ini                         | Daftar KIP Kuliah            |                                      |
|                         |                                     |                                          |                              |                                      |

Klik "Daftar KIP Kuliah" jika memiliki kartu KIP, jika tidak memiliki kartu KIP, klik "Lewati Tahap Ini".

Langkah pendaftaran KIP Kuliah, Kemudian klik 🗸 DAFTAR KIP KULAH

| Langkah Pendaftaran     | Home > KIP Kuliah                                                                        |                                                                 |                                                  |                                                                       |
|-------------------------|------------------------------------------------------------------------------------------|-----------------------------------------------------------------|--------------------------------------------------|-----------------------------------------------------------------------|
| 1 Biodata 🥥             | <b>KIP Kuliah</b><br>Bantuan biaya pendidikan ba                                         | aqi calon mahasiswa.                                            |                                                  |                                                                       |
| 2 Berkas Administrasi 📀 | Anda berhasil membatal                                                                   | ikan program KIP Kuliah                                         |                                                  |                                                                       |
| Pengumpulan Data        | ID Pendaftar<br>42410100064                                                              | Tanggal Daftar<br>12 Juni 2024, 00:00:00                        | Nama Lengkap<br>NAZWA ANNISA                     |                                                                       |
| 5 Hasil Seleksi         | Jalur Pendaftaran<br>JALUR UM-PTKIN                                                      | Gelombang<br>Gelombang 1                                        | Periode<br>2024 Ganjil                           | Sistem Kuliah<br>Reguler                                              |
| 6 Daftar Ulang          |                                                                                          | Semb                                                            | ounyikan 🔺                                       |                                                                       |
|                         | <ul> <li>KIP Kuliah adalah bantu<br/>potensi akademik baik u<br/>tepat waktu.</li> </ul> | ian biaya pendidikan bagi calor<br>intuk menempuh pendidikan di | n mahasiswa tidak mam<br>perguruan tinggi pada p | pu secara ekonomi dan memiliki<br>orogram studi unggulan sampai lulus |
|                         | 🗹 Saya menyetujui dan m                                                                  | nenyatakan bahwa mengikuti pr                                   | rogram KIP Kuliah.                               |                                                                       |
|                         |                                                                                          |                                                                 |                                                  | ✓ DAFTAR KIP KULIAH                                                   |
|                         |                                                                                          |                                                                 |                                                  |                                                                       |

## **SYARAT KIP Kuliah**

| Syarat                                                                                                    | Dokumen                 | Status   | Keterangan |
|----------------------------------------------------------------------------------------------------|-------------------------|----------|------------|
| Form Pernyataan Pakta Integritas yang telah diisi dan dibubuhi<br>materai 10.000 *                                                           | Belum ada<br>dokumen    |          | -          |
| Kartu Indonesia Pintar (KIP) atau Program Keluarga Harapan<br>(PKH), atau Kartu Keluarga Sejahtera (KKS) dan Kartu Jakarta<br>Pintar (KJP) * | Belum ada<br>dokumen    |          | -          |
| Kartu Peserta Seleksi Ujian Sesuai Jalur penerimaan Mahasiswa<br>Baru (PMB) *                                                                | Belum ada<br>dokumen    |          | -          |
| Scan Asli Kartu Keluarga *                                                                                                    | Belum ada<br>dokumen    |          | -          |
| Sertifikat/Piagam/Penghargaan Prestasi Non Akademik *                                                                                        | Belum ada<br>dokumen    |          | -          |
| Slip Bukti Setoran UKT *                                                                                                    | doc_page-<br>0002.jpg a | Diproses | -          |
| Surat Keterangan Rangking dari Sekolah *                                                                                                    | Belum ada<br>dokumen    |          | -          |
| Surat Keterangan Kematian dari Rumah Sakit atau Pemerintah<br>Daerah apabila orang tua telah meninggal dunia                                 | Belum ada<br>dokumen    |          | -          |
| Syarat yang memiliki tanda bintang (*) bersifat wajib                                                                                        |                         |          |            |

 Jika Anda ingin lulus Program KIP Kuliah, Harap mengisi semua syarat yang ada di atas sesuai dengan identitas yang Anda miliki

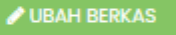

| Form Penyataan Pakta Integritas dapat di download d<br>https://docs.google.com/document/d/18B-UtPS68JJI6<br>Klik VURAH BERKAS kemudian upload dokumen yang di          | di :<br><u>6c4NXSyDc_WEd8QYLf6E/edit</u><br>perlukan dan klik "SIMPAN" |
|----------------------------------------------------------------------------------------------------|------------------------------------------------------------------------|
| <ul> <li>Syarat yang memiliki tanda bintang (*) bersifat wajib</li> <li>Jika Anda ingin lulus Program KIP Kuliah, Harap mengisi semua syara<br/>Anda miliki</li> </ul> | t yang ada di atas sesuai dengan identitas yang                        |
|                                                                                                    | 🗲 BATAL 🔶 SIMPAN                                                       |
| Tahap selanjutnya pilih langkah no.5 "Daftar Ulang"                                                                                                    | Langkah Pendaftaran                                                    |
|                                                                                                    | 1 Biodata 🥥                                                            |
|                                                                                                    | 2 Berkas Administrasi                                                  |
|                                                                                                    | 3 Pengumpulan Data                                                     |

Apabila menu ini tidak bisa di klik silahkan hubungi admin akademik 0853-5978-9990 (chat only) Kemudian admin akan menvalidasi akun tersebut.

4 Hasil Seleksi

setelah dikonfirmasi oleh admin silahkan login kembali dan pilih langkah no. 5 daftar ulang Klik "Ubah Berkas" dan upload file dokumen yang di perlukan kemudian klik "SIMPAN"

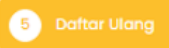

| Syarat                                                                                     | Dokumen                                                             | Status   | Keterangan |
|--------------------------------------------------------------------------------------------|---------------------------------------------------------------------|----------|------------|
| Berkas Wajib                                                                               |                                                                     |          |            |
| PDF Asii Surat Pernyataan Mentaati Peraturan bermateri<br>10000 dan Sudah ditandatangani * | Belum ada dokumen<br>Pilh Fie<br>jpg. jpeg. pdf<br>(maxilae: 2 MB)  |          | -          |
| Scan Asli Kartu Keluarga *                                                                 | Belum ada dokumen<br>Plih File<br>jpg. jpeg. pdf<br>(maxaize: 2 MB) | Diproses | -          |
| Scan ijazah/Surat Keterangan Lulus *                                                       | Belum ada dokumen<br>Pilih File<br>jpg. jpeg, pdf<br>(maxize: 2 MB) |          | -          |
| Slip Bukti Setoran UKT *                                                                   | doc_page=0002.jpg<br>Pith file<br>jpg.jpvg.pdf<br>(massize: 2 MB)   | Diproses | -          |
| Surat Keterangan Penghasilan Orang Tua dari<br>Lurah/Geuchik *                             | Belum ada dokumen<br>Plih File<br>jpg. jpeg. pdf<br>(maxsize: 2 MB) |          | -          |
| Berkas Pendukung                                                                           |                                                                     |          |            |
| Kartu KIP (Bidikmisi)                                                                      | Belum ada dokumen<br>Pilh File<br>jpg. jpeg. pdf<br>(maxize: 2 MB)  |          | -          |
| Kartu PKH (Bidikmisi)                                                                      | Belum ada dokumen<br>Plih File<br>jpg. jpeg. pdf<br>(maxize: 2 MB)  |          | -          |
| SK Terakhir (Bagi Orang Tua dan Wali PNS/TNI/Polri)                                        | Pilh File<br>jpg. jpeg. pdf<br>(maxize: 2 MB)                       |          | -          |
| Syarat yang memiliki tanda bintang (*) bensilat wajib                                      |                                                                     | Вс       | tal Simpon |

Selanjutnya admin akan memverifikasi akun anda selama  $\pm 7$  hari masa kerja. Setelah akun di verifikasi silahkan login kembali untuk melihat NIM (Nomor Induk Mahasiswa) anda.

| 'engumuman Kelulusan                                                                                                    |                                                                                                    |
|----------------------------------------------------------------------------------------------------|----------------------------------------------------------------------------------------------------|
| Selamat, Anda telah resmi dinyatakan sebaga                                                                                                    | i mahasiswa!                                                                                                    |
| JIM : 3 <del>00/000/10</del>                                                                                                    | Username : 1991-1995-19                                                                                                    |
| lama : 7484774 744444                                                                                                    | Password : 20051001 (D-())                                                                                                    |
| las Almamater : L                                                                                                    |                                                                                                    |
| Junakanlah user dan password yang telah dimiliki u                                                                                                    | ntuk mengakses segala kebutuhan perkuliahan. Perlu Anda                                                                                                    |
| perhatikan bahwa user tersebut bersifat pribadi, hara                                                                                                    | ap disimpan dengan baik. Terdapat juga beberapa berkas                                                                                                    |
| yang telah Anda penuhi sebagai berikut:                                                                                                    |                                                                                                    |
|                                                                                                    | dengan format file JPG)                                                                                                    |
|                                                                                                    | dengan format file JPG)                                                                                                    |
| Kartu Indonesia Pintar (KIP) atau Program                                                                                                    | Surat Keterangan Kematian dari Rumah Sakit atau                                                                                                    |
| Z Keluaraa Harapap (BKH) atau Kartu Keluaraa                                                                                                    | Pemerintah Daerah anahila orana tua telah                                                                                                    |
| <ul> <li>Keldarga harapan (r.k.n), ataa karta keldarga</li> </ul>                                                                                                    |                                                                                                    |
| Sejahtera (KKS) dan Kartu Jakarta Pintar (KJP)                                                                                                    | meninggal dunia                                                                                                    |
| <ul> <li>Sejahtera (KKS) dan Kartu Jakarta Pintar (KJP)</li> <li>Scan Asli Kartu Keluarga</li> </ul>                                                                                                    | meninggal dunia<br>Sertifikat/Piagam/Penghargaan Prestasi Non                                                                                                    |
| <ul> <li>Sejahtera (KKS) dan Kartu Jakarta Pintar (KJP)</li> <li>Scan Asli Kartu Keluarga</li> </ul>                                                                                                    | <ul> <li>Fernemitan Saerah apabila orang taa telah meninggal dunia</li> <li>Sertifikat/Piagam/Penghargaan Prestasi Non</li> <li>Akademik</li> </ul>                                                                                                    |
| Sejahtera (KKS) dan Kartu Jakarta Pintar (KJP)<br>Scan Asli Kartu Keluarga<br>Kartu Peserta Seleksi Ujian Sesuai Jalur                                                                                                    | <ul> <li>Fernemitain Saeran apabila orang da telah</li> <li>meninggal dunia</li> <li>Sertifikat/Piagam/Penghargaan Prestasi Non</li> <li>Akademik</li> <li>Form Pernyataan Pakta Integritas yang telah diisi</li> </ul>                                                                                                    |
| <ul> <li>Kerdalga Harapan (r.Kri), ataa Karta Kerdalga<br/>Sejahtera (KKS) dan Kartu Jakarta Pintar (KJP)</li> <li>Scan Asli Kartu Keluarga</li> <li>Kartu Peserta Seleksi Ujian Sesuai Jalur<br/>penerimaan Mahasiswa Baru (PMB)</li> </ul>                                                                                                    | <ul> <li>Fernemitain Ederari apablic ording tad telah</li> <li>meninggal dunia</li> <li>Sertifikat/Piagam/Penghargaan Prestasi Non</li> <li>Akademik</li> <li>Form Pernyataan Pakta Integritas yang telah diisi</li> <li>dan dibubuhi materai 10.000</li> </ul>                                                                                                    |
| <ul> <li>Keladiga Harapan (KKI), ataa karta keladiga</li> <li>Sejahtera (KKS) dan Kartu Jakarta Pintar (KJP)</li> <li>Scan Asli Kartu Keluarga</li> <li>Kartu Peserta Seleksi Ujian Sesuai Jalur</li> <li>penerimaan Mahasiswa Baru (PMB)</li> <li>Surat Keterangan Rangking dari Sekolah</li> </ul>                                                                                 | <ul> <li>Fernemitain Ederari apabiliti orang tad telah meninggal dunia</li> <li>Sertifikat/Piagam/Penghargaan Prestasi Non<br/>Akademik</li> <li>Form Pernyataan Pakta Integritas yang telah diisi<br/>dan dibubuhi materai 10.000</li> <li>Surat Keterangan Penghasilan Orang Tua dari</li> </ul>                                                                                                    |
| <ul> <li>Keidalga Harapan (r.K.i), data karta keidalga<br/>Sejahtera (KKS) dan Kartu Jakarta Pintar (KJP)</li> <li>Scan Asli Kartu Keluarga</li> <li>Kartu Peserta Seleksi Ujian Sesuai Jalur<br/>penerimaan Mahasiswa Baru (PMB)</li> <li>Surat Keterangan Rangking dari Sekolah</li> </ul>                                                                                         | <ul> <li>remember Deeran apabile orang telenar meninggal dunia</li> <li>Sertifikat/Piagam/Penghargaan Prestasi Non</li> <li>Akademik</li> <li>Form Pernyataan Pakta Integritas yang telah diisi dan dibubuhi materai 10.000</li> <li>Surat Keterangan Penghasilan Orang Tua dari</li> <li>Lurah/Geuchik</li> </ul>                                                                                                    |
| <ul> <li>Keidalga Harapan (r.K.), ataa karta keidalga</li> <li>Sejahtera (KKS) dan Kartu Jakarta Pintar (KJP)</li> <li>Scan Asli Kartu Keluarga</li> <li>Kartu Peserta Seleksi Ujian Sesuai Jalur</li> <li>penerimaan Mahasiswa Baru (PMB)</li> <li>Surat Keterangan Rangking dari Sekolah</li> <li>Scan Ijazah/Surat Keterangan Lulus</li> </ul>                                    | <ul> <li>Fermennan Saeran apabila orang taa telah meninggal dunia</li> <li>Sertifikat/Piagam/Penghargaan Prestasi Non<br/>Akademik.</li> <li>Form Pernyataan Pakta Integritas yang telah diisi<br/>dan dibubuhi materai 10.000</li> <li>Surat Keterangan Penghasilan Orang Tua dari<br/>Lurah/Geuchik</li> <li>PDF Asli Surat Pernyataan Mentaati Peraturan</li> </ul>                                                                               |
| <ul> <li>Keidalga Harapan (r.K.i), ada karta keidalga<br/>Sejahtera (KKS) dan Kartu Jakarta Pintar (KJP)</li> <li>Scan Asli Kartu Keluarga</li> <li>Kartu Peserta Seleksi Ujian Sesuai Jalur<br/>penerimaan Mahasiswa Baru (PMB)</li> <li>Surat Keterangan Rangking dari Sekolah</li> <li>Scan Ijazah/Surat Keterangan Lulus</li> </ul>                                              | <ul> <li>Fermenniaan baeran apabila orang tad telah meninggal dunia</li> <li>Sertifikat/Piagam/Penghargaan Prestasi Non<br/>Akademik</li> <li>Form Pernyataan Pakta Integritas yang telah diisi<br/>dan dibubuhi materai 10.000</li> <li>Surat Keterangan Penghasilan Orang Tua dari<br/>Lurah/Geuchik</li> <li>PDF Asli Surat Pernyataan Mentaati Peraturan<br/>bermateri 10000 dan Sudah ditandatangani</li> </ul>                                 |
| <ul> <li>Keidalga Harapan (KKI), dada karta keidalga<br/>Sejahtera (KKS) dan Kartu Jakarta Pintar (KJP)</li> <li>Scan Asli Kartu Keluarga</li> <li>Kartu Peserta Seleksi Ujian Sesuai Jalur<br/>penerimaan Mahasiswa Baru (PMB)</li> <li>Surat Keterangan Rangking dari Sekolah</li> <li>Scan Ijazah/Surat Keterangan Lulus</li> <li>SK Terakhir (Bagi Orang Tua dan Wali</li> </ul> | <ul> <li>Fermenntain Ederari apablic ording tod team meninggal dunia</li> <li>Sertifikat/Piagam/Penghargaan Prestasi Non<br/>Akademik</li> <li>Form Pernyataan Pakta Integritas yang telah diisi<br/>dan dibubuhi materai 10.000</li> <li>Surat Keterangan Penghasilan Orang Tua dari<br/>Lurah/Geuchik</li> <li>PDF Asli Surat Pernyataan Mentaati Peraturan<br/>bermateri 10000 dan Sudah ditandatangani</li> <li>Kartu KIP (Bidikmisi)</li> </ul> |